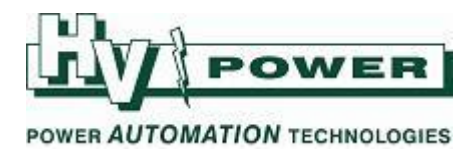

## Quick guide to install device drivers on DIGSI 4.x

If you skipped installation of device types(drivers) during DIGSI installation to save time & space but you now require them,

Please refer to the following steps to install the required device types on DIGSI 4.x

Find the setup file used to install DISGI 4.x. (You can use any DIGSI version's setup file for this). You can also download the DIGSI version from HV power website which will have the setup file.
Copy the entire folder to a local network or on your desktop & run the setup file.

ers → Siemens Relays → Technical Information → Software → DIGSL4 → Current Information → DigsLv4.85 → DIGSL4.85

| Name                                | Date modified       | Туре               | Size   |
|-------------------------------------|---------------------|--------------------|--------|
| ] COMTRADE                          | 7/06/2012 9:24 a.m. | File folder        |        |
| DIGSI_4                             | 7/06/2012 9:25 a.m. | File folder        |        |
| 퉬 Siprotec                          | 7/06/2012 9:13 a.m. | File folder        |        |
| J UTILITY                           | 7/06/2012 9:24 a.m. | File folder        |        |
| autorun.inf                         | 4/08/2003 8:39 p.m. | Setup Information  | 1 KB   |
| 🖸 demo32.exe                        | 17/01/2001 11:20 a  | Application        | 396 KB |
| Product_Information_DIGSI_V4_85.pdf | 14/02/2012 9:53 p   | Adobe Acrobat D    | 255 KB |
| Readme_OSS_DIGSI4.htm               | 25/01/2012 2:57 a   | Chrome HTML Do     | 757 KB |
| Readme_OSS_SIGRA.htm                | 25/01/2012 3:20 a   | Chrome HTML Do     | 43 KB  |
| Readme_OSS_Step7.rtf                | 21/09/2011 2:53 a   | Rich Text Format   | 456 KB |
| setup.Dbd                           | 11/02/2012 2:20 a   | DBD File           | 233 KB |
| Setup.dsj                           | 11/02/2012 2:20 a   | DSJ File           | 1 KB   |
| 🛃 setup.exe                         | 25/08/2000 10:44 a  | Application        | 76 KB  |
| 🗊 setup.ini                         | 30/10/2001 9:59 p   | Configuration sett | 1 KB   |

*HV* Power File: Quick guide to install device types on DIGSI 4.x.docx Version 1 February 2021 Page 1 of 3 Originator:

Originator: Isha Doshi

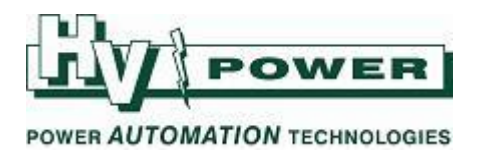

2. Select Device Drivers -> Next > to install the device types on your existing DIGSI 4.x

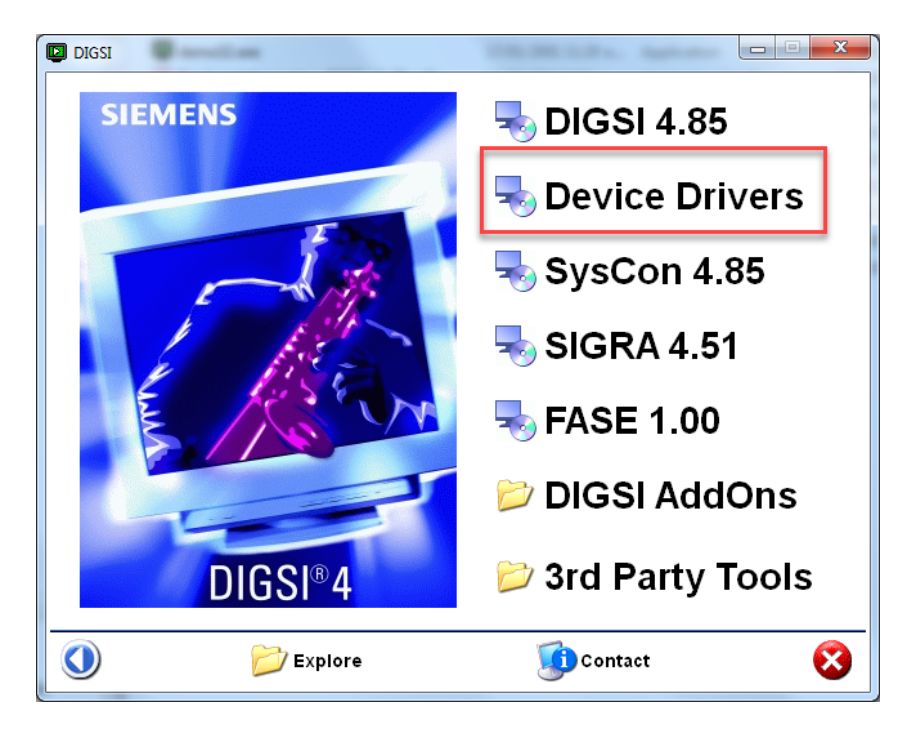

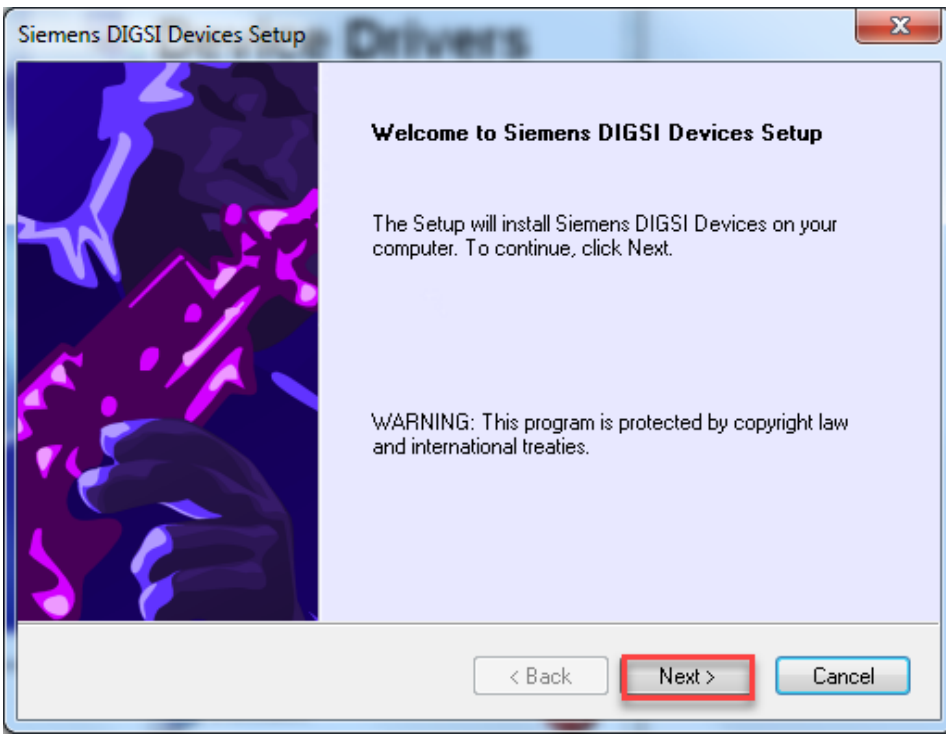

*HV Power File: Quick guide to install device types on DIGSI 4.x.docx Version 1 February 2021*  Page 2 of 3

Originator: Isha Doshi

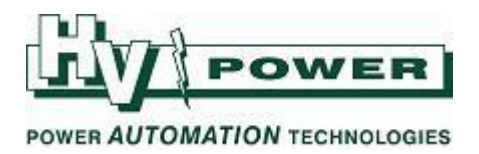

3. Uncheck all & look for the device type you want to install. Tick & expand the device if you wish to install a specific version.

| Install device types                                                                                     |                                                                                                    |  |  |  |
|----------------------------------------------------------------------------------------------------|----------------------------------------------------------------------------------------------------|--|--|--|
|                                                                                                    | SIEMENS                                                                                                    |  |  |  |
| Select the features you want to install, and deselect the features you do not want to install.           |                                                                                                    |  |  |  |
|                                                                                                    | Description<br>Versions of existing<br>SIPROTEC device series:<br>7SJ641, 7SJ642, 7SJ645,<br>7SJ647<br>Check All / Uncheck All |  |  |  |
| 33.36 MB of space required on the C drive<br>276350.04 MB of space available on the C d<br>InstallShield | frive                                                                                                    |  |  |  |
|                                                                                                    | < Back Next > Cancel                                                                                                    |  |  |  |

 Once this is finished, it will display a prompt saying Setup completed. Click finish. You will now be able to see these drivers under C:\Siemens\DIGSI4\Manager\p7di\GERATYPS\7SJ64X\V4\_6

Please feel free to contact us if you have any questions.

*HV Power File: Quick guide to install device types on DIGSI 4.x.docx Pa Version 1 February 2021* 

Page 3 of 3 Originator: Isha Doshi